# Table of Contents

Sidewinder

# Sidewinder

Last updated on August 25, 2021.

Document Status: Document Developer Quality Complete.

#### **▲ IMPORTANT**

Documentation bundled with Sidewinder is accurate as of 9/20/2021.

Updated documentation can be found at: https://reactr.azurewebsites.us

# Introduction

Sidewinder is an application that enables sideloading of approved patch streams from one RPS instance to another.

# Prerequisites

#### General

- Permissions to execute an application.
- Non-administrative permissions to the current user's My Documents.
- SMB ports and protocols to RPS instance (source and target).
- HTTP ports and protocols to RPS instance (source and target, if target is 4.0).

#### Export

- Access to RPS 4.0 CDN with either logged in user or alternate account with username and password.
- Access to RPS 4.0 API (ports and protocols only; no RPS RBAC needed).
- Access to file system to create archive (.zip file).

#### Import

- Access to RPS 4.0 or 3.1 CDN with either logged in user or alternate account with username and password.
- Access to RPS 4.0 API (when importing to RPS 4.0).
- Source patch stream archive created previously by Sidewinder from another instance of RPS.

## Settings

A valid configuration must be specified in settings for all of the tabs in Sidewinder to be accessible. The **Save** button must be selected for updated configurations to take effect. Settings will be persisted to disk for that particular user.

#### **RPS Version**

This setting only impacts importing, as Sidewinder only supports exporting from RPS 4.0.

#### 🞄 Sidewinder

| _ | $\times$ |
|---|----------|
|   |          |

| Export   Import   RPS Telemetry   Settings         |                 |
|----------------------------------------------------|-----------------|
| Configuration                                      |                 |
| RPS Version                                        |                 |
| ○ 3.1 ● 4.0                                        |                 |
| CDN                                                |                 |
| CDN Path                                           |                 |
| \\nosc.rps.local\cdn                               | Test Connection |
|                                                    |                 |
| ✓ Connect Using Different Credentials              |                 |
| Computer/Domain:                                   |                 |
| rps                                                |                 |
| User Name:                                         |                 |
| rpsadmin                                           |                 |
| Password:                                          |                 |
| •••••                                              |                 |
| URLs                                               |                 |
| RPS Telemetry URL:                                 |                 |
| https://nosc.rps.local:8080/PackageStreams/History |                 |
| External Telemetry URL:                            |                 |
|                                                    |                 |
| RPS API Base Endpoint                              |                 |
| https://nosc.rps.local:777                         | Test Connection |
|                                                    |                 |
| Setting                                            | s Saved Save    |
| Stang                                              | Joarea Sare     |

### Figure 1: Settings - RPS Version Selection

#### **CDN / Credentials**

| SETTING                                   | DETAILS                                                                                                    |
|-------------------------------------------|----------------------------------------------------------------------------------------------------|
| CDN Path                                  | UNC path to the CDN folder. This can be network or local path. Click the <b>Test Connection</b> button to test the CDN location in combination with the credentials specified (if any). Defaults to C:\CDN.                                                                          |
| Connect Using<br>Different<br>Credentials | If checked, the user must specify a domain, user name, and password to connect to the CDN. By default, this setting is not selected (unchecked).                                                                                                    |
| Computer/Domain                           | Computer, domain, or workgroup to provide when "Connect Using Different Credentials" is selected (checked).<br>Defaults to the current computer or domain (if domain joined).                                                                                                    |
| User Name                                 | The user name to provide when "Connect Using Different Credentials" is selected (checked). Defaults to current logged in user.                                                                                                    |
| Password                                  | The user name's password to provide when "Connect Using Different Credentials" is selected (checked). This data is encrypted in memory and is destroyed when the application closes. For security reasons, the password will need to be entered each time the application is opened. |

#### 🞄 Sidewinder

| Export Import RPS Telemetry Settings               |                 |
|----------------------------------------------------|-----------------|
| Configuration<br>RPS Version<br>O 3.1 • 4.0        |                 |
| CDN                                                |                 |
| CDN Path                                           |                 |
| \\nosc.rps.local\cdn                               | Test Connection |
| ✓ Connect Using Different Credentials              |                 |
| Computer/Domain:                                   |                 |
| rps                                                |                 |
| User Name:                                         |                 |
| rpsadmin                                           |                 |
| Password:                                          |                 |
| •••••                                              |                 |
| URLs                                               |                 |
| RPS Telemetry URL:                                 |                 |
| https://nosc.rps.local:8080/PackageStreams/History |                 |
| External Telemetry URL:                            |                 |
| RPS API Base Endpoint                              |                 |
| https://nosc.rps.local:777                         | Test Connection |
|                                                    |                 |
| Settin                                             | gs Saved Save   |

Figure 2: Settings - CDN/Credential Section

### URLs

| SETTING                   | DETAILS                                                                                                    |
|---------------------------|----------------------------------------------------------------------------------------------------|
| RPS Telemetry<br>URL      | Specifies the URL to use for the RPS Telemetry page under the RPS Telemetry tab.                                                                                                    |
| External<br>Telemetry URL | Specifies the URL to use for the External Telemetry page under the RPS Telemetry tab.                                                                                                    |
| RPS API Base<br>Endpoint  | This is the base endpoint for the RPS API of the RPS instance to connect to. The base URLs are used during export<br>(version 4.0 only) and import to either:<br>a. Generate patch stream files on export, or<br>b. Ingest the new patch stream after import has been completed. |

#### 🞄 Sidewinder

| > | < |
|---|---|
|---|---|

| Export                 | Import                  | <b>RPS</b> Telemetry | Settings   |            |                 |  |  |
|------------------------|-------------------------|----------------------|------------|------------|-----------------|--|--|
| Config<br>RPS V<br>3.1 | ersion<br>ersion<br>4.0 |                      |            |            |                 |  |  |
| CDN<br>CDN             | Path<br>c rps loca      | al\cdn               |            |            | Test Connection |  |  |
|                        | nnect Usi               | ing Different Cre    | dentials   |            | lest connection |  |  |
| ros                    | Julei/Doi               |                      |            |            |                 |  |  |
| User                   | Name:                   |                      |            |            |                 |  |  |
| rpsad                  | min                     |                      |            |            |                 |  |  |
| Passv                  | Password:               |                      |            |            |                 |  |  |
| ••••                   | •••••                   | ••••                 |            |            |                 |  |  |
| URLs                   |                         |                      |            |            |                 |  |  |
| RPS T                  | elemetry                | URL:                 |            |            |                 |  |  |
| https:                 | //nosc.rp               | s.local:8080/Pack    | kageStream | is/History |                 |  |  |
| Exter                  | nal Telem               | etry URL:            |            |            |                 |  |  |
|                        |                         |                      |            |            |                 |  |  |
| RPS A                  | API Base E              | ndpoint              |            |            |                 |  |  |
| https                  | ://nosc.r               | ps.local:777         |            |            | Test Connection |  |  |
|                        |                         |                      |            |            |                 |  |  |
|                        |                         |                      |            | Settings S | aved Save       |  |  |

Figure 3: Settings - URLs Section

#### Saving

It is important to save the settings configuration once editing is complete. A confirmation message will appear when the settings have been successfully saved.

| A Sidewinder                                       |                     |
|----------------------------------------------------|---------------------|
| Export Import RPS Telemetry Settings               |                     |
| Configuration                                      |                     |
| RPS Version                                        |                     |
| ○ 3.1 ● 4.0                                        |                     |
| CDN                                                |                     |
| CDN Path                                           |                     |
| \\nosc.rps.local\cdn                               | Test Connection     |
| ✓ Connect Using Different Credentials              |                     |
| Computer/Domain:                                   |                     |
| rps                                                |                     |
| User Name:                                         |                     |
| rpsadmin                                           |                     |
| Password:                                          |                     |
| ••••••                                             |                     |
| URLs                                               |                     |
| RPS Telemetry URL:                                 |                     |
| https://nosc.rps.local:8080/PackageStreams/History |                     |
| External Telemetry URL:                            |                     |
|                                                    |                     |
| RPS API Base Endpoint                              |                     |
| https://nosc.rps.local:777                         | Test Connection     |
|                                                    |                     |
|                                                    |                     |
|                                                    | Settings Saved Save |

Figure 4: Settings - Save Message

## How to Export an RPS v4.0 Patch Stream

Follow these steps to export a patch stream from an RPS 4.0 instance.

1. On the **Export** tab, click **Find Streams**. This will load the patch streams available for export.

| 🙈 Sidewinder                         | _ | ×    |
|--------------------------------------|---|------|
| Export Import RPS Telemetry Settings |   | <br> |
| Find Streams                         |   |      |
|                                      |   | v    |
| Logging                              |   |      |
|                                      |   |      |
|                                      |   |      |
|                                      |   |      |
|                                      |   |      |
|                                      |   |      |
|                                      |   |      |
|                                      |   |      |
|                                      |   |      |
|                                      |   |      |
|                                      |   |      |
|                                      |   |      |
|                                      |   |      |
|                                      |   |      |
|                                      |   |      |
| Export                               |   |      |

Figure 5: Export - Find Streams

2. Select the stream to export from the dropdown.

Export Import RPS Telemetry Settings

Patch Stream Info

Find Streams

| h |                                                                                                    |
|---|----------------------------------------------------------------------------------------------------|
|   | v                                                                                                    |
| I | sidewinder                                                                                                 |
| ľ | Ensuring streams are updated.                                                                              |
|   | Updating Streams at endpoint 'https://app.root.local:777/RpsPackage/v1.0/packageservice/ExportPatchStream' |
|   | Getting stream list                                                                                        |
|   | Getting patch streams from \\app.root.local\cdn\PatchStream.                                               |
|   | Processing streams.                                                                                        |
|   | Found 1 streams.                                                                                           |
|   |                                                                                                    |
|   |                                                                                                    |
|   |                                                                                                    |
|   |                                                                                                    |
|   |                                                                                                    |
|   |                                                                                                    |
|   |                                                                                                    |
|   |                                                                                                    |
|   |                                                                                                    |
|   |                                                                                                    |
|   |                                                                                                    |
| l |                                                                                                    |
|   | Export                                                                                                    |

Figure 6: Export - Select Stream

### 3. Click **Export**.

| 🙈 Sidewinder                                                                                               | _ | × |
|----------------------------------------------------------------------------------------------------|---|---|
| Export Import RPS Telemetry Settings                                                                       |   |   |
| Patch Stream Info                                                                                          |   |   |
| Find Streams                                                                                               |   |   |
| sidewinder                                                                                                 |   | v |
| Logging                                                                                                    |   |   |
| Ensuring streams are updated.                                                                              |   |   |
| Updating Streams at endpoint 'https://app.root.local:777/RpsPackage/v1.0/packageservice/ExportPatchStream' |   |   |
| Getting stream list                                                                                        |   |   |
| Getting patch streams from \\app.root.local\cdn\PatchStream.                                               |   |   |
| Processing streams.                                                                                        |   |   |
| Found 1 streams.                                                                                           |   |   |
|                                                                                                    |   |   |
|                                                                                                    |   |   |
|                                                                                                    |   |   |
|                                                                                                    |   |   |
|                                                                                                    |   |   |
|                                                                                                    |   |   |
|                                                                                                    |   |   |
|                                                                                                    |   |   |
|                                                                                                    |   |   |
|                                                                                                    |   |   |
|                                                                                                    |   |   |
|                                                                                                    |   |   |
| Export                                                                                                    |   |   |

\_

4. Choose the file location to save to and click **Save**.

|                                   |                                  |                                     |                   |            | _    |      |        |   |
|-----------------------------------|----------------------------------|-------------------------------------|-------------------|------------|------|------|--------|---|
| Sidewinder                        |                                  |                                     |                   |            | ×    |      |        |   |
| Export Import RF                  | PS Telemetry Settings            |                                     |                   |            |      |      |        |   |
| Patch Stream Info                 |                                  |                                     |                   |            |      |      |        |   |
| _                                 |                                  | Find Streams                        | <br>              |            |      |      |        |   |
| sidewinder                        | 💁 Save As                        |                                     |                   |            |      |      |        |   |
| Logging                           | ← → • ↑ <mark> </mark> →         | This PC → Local Disk (C:) → exports |                   |            | ~ Ū  |      |        |   |
| Updating Strea                    | Organize 👻 New fo                | older                               |                   |            |      |      |        | ? |
| Getting stream<br>Getting patch s | 🖈 Ouick access                   | Name                                | Date modified     | Туре       | Size | 2    |        |   |
| Processing stre                   |                                  |                                     | No items match yo | ur search. |      |      |        |   |
| Found 1 stream                    | OneDrive                         |                                     |                   |            |      |      |        |   |
| _                                 | 💻 This PC                        |                                     |                   |            |      |      |        |   |
|                                   | 🚅 Network                        |                                     |                   |            |      |      |        |   |
|                                   |                                  |                                     |                   |            |      |      |        |   |
|                                   |                                  |                                     |                   |            |      |      |        |   |
|                                   |                                  |                                     |                   |            |      |      |        |   |
|                                   |                                  |                                     |                   |            |      |      |        |   |
|                                   |                                  |                                     |                   |            |      |      |        |   |
|                                   |                                  |                                     |                   |            |      |      |        |   |
|                                   |                                  |                                     |                   |            |      |      |        |   |
|                                   |                                  |                                     |                   |            |      |      |        |   |
|                                   |                                  |                                     |                   |            |      |      |        |   |
| _                                 |                                  |                                     |                   |            |      |      |        |   |
|                                   | File name: sid                   | lewinder-export                     |                   |            |      |      |        | ~ |
|                                   | Save as type: Zip                | File (*.zip)                        |                   |            |      |      |        | ~ |
|                                   |                                  |                                     |                   |            |      |      |        |   |
| ,                                 | <ul> <li>Hide Folders</li> </ul> |                                     |                   |            |      | Save | Cancel |   |
|                                   |                                  |                                     |                   |            |      |      |        |   |

Figure 8: Export - Export File Picker

5. Check the Logging section for processing status and any error messages.

| 🙈 Sidewinder                                                                                               | _ | × |
|----------------------------------------------------------------------------------------------------|---|---|
| Export Import RPS Telemetry Settings                                                                       |   |   |
| Patch Stream Info                                                                                          |   | _ |
| Find Streams                                                                                               |   |   |
| sidewinder                                                                                                 |   | v |
| Logging                                                                                                    |   |   |
| Ensuring streams are updated.                                                                              |   |   |
| Updating Streams at endpoint 'https://app.root.local:777/RpsPackage/v1.0/packageservice/ExportPatchStream' |   |   |
| Getting stream list                                                                                        |   |   |
| Getting patch streams from \\app.root.local\cdn\PatchStream.                                               |   |   |
| Processing streams.                                                                                        |   |   |
| Found 1 streams.                                                                                           |   |   |
| Authenticating to \\app.root.local\cdn                                                                     |   |   |
| Adding e2ebf0f7-0010-553c-b8ff-2b59772e387e\socat-1.7.3.2-2.el7.x86_64.zip to the archive. (1/4)           |   |   |
| Adding a958c32d-57bf-e100-868b-58f9953f8153\EsxVirtualSwitchUpdate.zip to the archive. (2/4)               |   |   |
| Adding f6d7b7c6-ff11-5d78-0960-f3c974ae0c03\AcroRdrDC1901220034_en_US.zip to the archive. (3/4)            |   |   |
| Adding aa43cfad-368e-f6ef-443e-d04c5efaaf99\Firefox 70.0.zip to the archive. (4/4)                         |   |   |
| Created Archive.                                                                                           |   |   |
| Created C:\exports\sidewinder-export.zip.                                                                  |   |   |
|                                                                                                    |   |   |
|                                                                                                    |   |   |
|                                                                                                    |   |   |
|                                                                                                    |   |   |
|                                                                                                    |   |   |
| Export                                                                                                    |   |   |

### How to Import a Patch Stream

Follow these steps to import to an RPS Instance.

#### **O** NOTE

The steps for importing to RPS 4.0 and RPS 3.1 are the same. Be sure to pick the correct version of RPS from the **Settings** tab.

1. On the **Import** tab, click **Browse...** and navigate to the archive file.

| Ѧ Side  | winder |               |          |      |        |  |  | _ |   | $\times$ |   |
|---------|--------|---------------|----------|------|--------|--|--|---|---|----------|---|
| Export  | Import | RPS Telemetry | Settings |      |        |  |  |   |   |          |   |
| Archive | File   |               |          |      |        |  |  |   |   |          |   |
|         |        |               |          |      |        |  |  |   | В | rowse    |   |
| Logging | 9      |               |          |      |        |  |  |   |   |          | _ |
|         |        |               |          |      |        |  |  |   |   |          |   |
|         |        |               |          |      |        |  |  |   |   |          |   |
|         |        |               |          |      |        |  |  |   |   |          |   |
|         |        |               |          |      |        |  |  |   |   |          |   |
|         |        |               |          |      |        |  |  |   |   |          |   |
|         |        |               |          |      |        |  |  |   |   |          |   |
|         |        |               |          |      |        |  |  |   |   |          |   |
|         |        |               |          |      |        |  |  |   |   |          |   |
|         |        |               |          |      |        |  |  |   |   |          |   |
|         |        |               |          |      |        |  |  |   |   |          |   |
|         |        |               |          |      |        |  |  |   |   |          |   |
|         |        |               |          |      |        |  |  |   |   |          |   |
|         |        |               |          |      |        |  |  |   |   |          |   |
|         |        |               |          |      |        |  |  |   |   |          |   |
|         |        |               |          |      |        |  |  |   |   |          |   |
|         |        |               |          |      |        |  |  |   |   |          |   |
|         |        |               |          | <br> |        |  |  |   |   |          |   |
|         |        |               |          |      | Import |  |  |   |   |          |   |
|         |        |               |          |      |        |  |  |   |   |          |   |

Figure 10: Import - Browse for Archive File

2. Select the exported patch stream zip file, and then click **Open**.

| Sidewinder    |                        |                                   |                   | - 🗆 ×            |                    |                    |             |
|---------------|------------------------|-----------------------------------|-------------------|------------------|--------------------|--------------------|-------------|
| Export Import | RPS Telemetry Settings |                                   |                   |                  |                    |                    |             |
| Archive File  |                        |                                   |                   |                  |                    |                    |             |
|               |                        |                                   |                   | Browse           |                    |                    |             |
| Logging       | 🚕 Open                 |                                   |                   |                  |                    |                    | $\times$    |
|               | ← → ×  📙 > Thi         | is PC → Local Disk (C:) → exports |                   |                  | ර 🔎 Search e       |                    |             |
|               | Organize 🔻 New folde   | er                                |                   |                  |                    | 📰 <del>-</del> 🔳 ( | ?           |
|               | 🗲 Ouick access         | Name                              | Date modified     | Туре             | Size               |                    |             |
|               |                        | sidewinder-export.zip             | 8/24/2021 3:18 PM | Compressed (zipp | 225,220 KB         |                    |             |
|               | 📥 OneDrive             |                                   |                   |                  |                    |                    |             |
|               | 💻 This PC              |                                   |                   |                  |                    |                    |             |
|               | 🚽 Network              |                                   |                   |                  |                    |                    |             |
|               | *                      |                                   |                   |                  |                    |                    |             |
|               |                        |                                   |                   |                  |                    |                    |             |
|               |                        |                                   |                   |                  |                    |                    |             |
|               |                        |                                   |                   |                  |                    |                    |             |
|               |                        |                                   |                   |                  |                    |                    |             |
|               |                        |                                   |                   |                  |                    |                    |             |
|               |                        |                                   |                   |                  |                    |                    |             |
|               |                        |                                   |                   |                  |                    |                    |             |
|               |                        |                                   |                   |                  |                    |                    |             |
|               |                        |                                   |                   |                  |                    |                    |             |
|               |                        |                                   |                   |                  |                    |                    |             |
|               |                        |                                   |                   |                  |                    |                    |             |
|               | File na                | ame sidewinder-export.zip         |                   |                  | ✓ Zip File (*.zip) | Ň                  | 1           |
|               |                        |                                   |                   |                  | Open               | Cancel             | ٦_          |
|               |                        |                                   |                   |                  |                    |                    | <b>.</b> .: |

Figure 11: Import - Select Patch Stream Zip File

### 3. Click Import.

| 🚕 Sidewinder                            | _ |  | × |  |  |  |  |  |  |  |  |  |
|-----------------------------------------|---|--|---|--|--|--|--|--|--|--|--|--|
| Export Import RPS Telemetry Settings    |   |  |   |  |  |  |  |  |  |  |  |  |
| Archiva Filo                            |   |  |   |  |  |  |  |  |  |  |  |  |
| C:\exports\sidewinder-export.zip Browse |   |  |   |  |  |  |  |  |  |  |  |  |
|                                         |   |  |   |  |  |  |  |  |  |  |  |  |
| Logging                                 |   |  |   |  |  |  |  |  |  |  |  |  |
|                                         |   |  |   |  |  |  |  |  |  |  |  |  |
|                                         |   |  |   |  |  |  |  |  |  |  |  |  |
|                                         |   |  |   |  |  |  |  |  |  |  |  |  |
|                                         |   |  |   |  |  |  |  |  |  |  |  |  |
|                                         |   |  |   |  |  |  |  |  |  |  |  |  |
|                                         |   |  |   |  |  |  |  |  |  |  |  |  |
|                                         |   |  |   |  |  |  |  |  |  |  |  |  |
|                                         |   |  |   |  |  |  |  |  |  |  |  |  |
|                                         |   |  |   |  |  |  |  |  |  |  |  |  |
|                                         |   |  |   |  |  |  |  |  |  |  |  |  |
|                                         |   |  |   |  |  |  |  |  |  |  |  |  |
|                                         |   |  |   |  |  |  |  |  |  |  |  |  |
|                                         |   |  |   |  |  |  |  |  |  |  |  |  |
|                                         |   |  |   |  |  |  |  |  |  |  |  |  |
|                                         |   |  |   |  |  |  |  |  |  |  |  |  |
|                                         |   |  |   |  |  |  |  |  |  |  |  |  |
|                                         |   |  |   |  |  |  |  |  |  |  |  |  |
|                                         |   |  |   |  |  |  |  |  |  |  |  |  |
|                                         |   |  |   |  |  |  |  |  |  |  |  |  |
| Import                                  |   |  |   |  |  |  |  |  |  |  |  |  |

#### **▲** IMPORTANT

When importing to RPS 3.1, you may see a PowerShell window open. Do not close this window during processing.

4. Check the Logging section for processing status and any error messages.

| Export         Import         RPS Telemetry         Settings           Archive File         Browse         Browse           Logging         Starting C\exports\sidewinder-export.zip         Browse           Logging         Starting C\exports\sidewinder-export.zip Import         Authenticating to \\nosc.rps.local\cdn           Preparing C\exports\sidewinder-export.zip for import to \\nosc.rps.local\cdn         Extracting to \\nosc.rps.local\cdn\exports\sidewinder.export.zip for import to \\nosc.rps.local\cdn           Extracting to \\nosc.rps.local\cdn\e2ebf07-0010-553c-b8ff-2b59772e387e\socat-1.7.3.2-2.e17.x86_64.zip         Extracting to \\nosc.rps.local\cdn\e2ebf07-0010-553c-b8ff-2b59772e387e\socat-1.7.3.2-2.e17.x86_64.zip           Extracting to \\nosc.rps.local\cdn\e2ebf07-0010-553c-b8ff-2b59772e387e\socat-1.7.3.2-2.e17.x86_64.zip         Extracting to \\nosc.rps.local\cdn\e2ebf07-0010-553c-b8ff-2b59778e387e\socat-1.7.3.2-2.e17.x86_64.zip           Extracting to \\nosc.rps.local\cdn\e2ebf07-0010-553c-b8ff-2b59778e387e\socat-1.7.3.2-2.e17.x86_64.zip         Extracting to \\nosc.rps.local\cdn\e2ebf07-6010-5478-960-73c-974ae003\cdn\e2ebf07101120034_en_US.zip           Extracting to \\nosc.rps.local\cdn\e2ebf07F-600-868b-58f995f8153\stavtitualSwitchUpdate.zip         Extracting to \\nosc.rps.local\cdn\e2ebf07F-600-868b-58f995f8153\stavtitualSwitchUpdate.zip           Extracting to \\nosc.rps.local\cdn\e2ebf07F-600-868b-58f995f8153\stavtitualSwitchUpdate.zip         Extracting to \\nosc.rps.local\cdn\e2ebf07F-600-868b-58f95f8153\stavtitualSwitchUpdate.zip           Stracting to \\nosc.rps.local                                                                                                    | 🛦 Sid   | ewinder    |                    |              |           |        |       |         |         |       |        |         |         |        |       |          |        | _    |   |      | ×  |
|----------------------------------------------------------------------------------------------------|---------|------------|--------------------|--------------|-----------|--------|-------|---------|---------|-------|--------|---------|---------|--------|-------|----------|--------|------|---|------|----|
| Archive File       Browse         Logging       Starting C\exports\sidewinder-export.zip Import         Authenticating to \nosc.rps.loca\cdn       Preparing C\exports\sidewinder-export.zip for import to \nosc.rps.loca\cdn         Extracting to \nosc.rps.loca\cdn\exports\sidewinder-export.zip for import to \nosc.rps.loca\cdn       Extracting to \nosc.rps.loca\cdn\exports\sidewinder.export.zip for import to \nosc.rps.loca\cdn\exports\sidewinder.export.zip for import to \nosc.rps.loca\cdn\exports\sidewinder.export.zip for import to \nosc.rps.loca\cdn\exports\sidewinder.export.zip for import to \nosc.rps.loca\cdn\exports\sidewinder.export.zip for import to \nosc.rps.loca\cdn\exports\sidewinder.export.zip for 100-553c-b8ff-2b59772e387e\socat-1.7.3.2-2.eI7.x86_64.zip         Extracting to \nosc.rps.loca\cdn\exports\sidewinder.export.pica\exports\sidewinder.export.pica\exports\exports\sidewinder.export.pica\exports\exports\sidewinder.export.pica\exports\exports\export\exports\exports\exports\exports\export\exports\export | Export  | Import     | RPS Telemetry      | Settings     |           |        |       |         |         |       |        |         |         |        |       |          |        |      |   |      |    |
| Citexports/sidewinder-export.zip         Browse           Logging                                                                                                    | Archiv  | e File —   |                    |              |           |        |       |         |         |       |        |         |         |        |       |          |        | <br> |   |      |    |
| Logging<br>Starting C\exports\sidewinder-export.zip Import<br>Authenticating to \\nosc.rps.local\cdn<br>Preparing C\exports\sidewinder-export.zip for import to \\nosc.rps.local\cdn<br>Extracting to \\nosc.rps.local\cdn\e2ebf0f7-0010-553c-b8ff-2b59772e387e\socat-1.7.3.2-2.el7.x86_64.zip<br>Extracting to \\nosc.rps.local\cdn\a958c32d-57bf-e100-868b-58f9953f8153\Esx\virtualSwitchUpdate.zip<br>Extracting to \\nosc.rps.local\cdn\dfoTb7c6-ff11-5d78-0960-f3c974ae0c03\AcroRdrDC190122034_en_US.zip<br>Extracting to \\nosc.rps.local\cdn\a43cfad-368e-f6ef-443e-d04c5efaaf99\Firefox 70.0.zip<br>Extracting to \\nosc.rps.local\cdn\PatchStream\sidewinder.json<br>Successfully Imported C\exports\sidewinder-export.zip.<br>Attempting to start RPS stream import.<br>Calling rest endpoint 'https://nosc.rps.local:777/RpsPackage/v1.0/packageservice/ImportPatchStream'<br>Finished importing<br>Import                                                                                                    | C:\exp  | orts\sidev | vinder-export.zip  |              |           |        |       |         |         |       |        |         |         |        |       |          |        |      | В | rows | se |
| Starting C:\exports\sidewinder-export.zip Import<br>Authenticating to \\nosc.rps.local\cdn<br>Preparing C:\exports\sidewinder-export.zip for import to \\nosc.rps.local\cdn<br>Extracting to \\nosc.rps.local\cdn\aebf0f7-0010-553c-b8ff-2b59772e387e\socat-1.7.3.2-2.eI7.x86_64.zip<br>Extracting to \\nosc.rps.local\cdn\aeb58c32d-57bf-e100-868b-58f9953f8153\EsxVirtualSwitchUpdate.zip<br>Extracting to \\nosc.rps.local\cdn\aebf2f6d7b7c6-ff11-5d78-0960-f3c974ae0c03\AcroRdrDC1901220034_en_US.zip<br>Extracting to \\nosc.rps.local\cdn\PatchStream\sidewinder.export.zip<br>Extracting to \\nosc.rps.local\cdn\PatchStream\sidewinder.gson<br>Successfully Imported C:\exports\sidewinder-export.zip.<br>Attempting to start RPS stream import.<br>Calling rest endpoint 'https://nosc.rps.local:777/RpsPackage/v1.0/packageservice/ImportPatchStream'<br>Finished importing                                                                                                    | Loggin  | q          |                    |              |           |        |       |         |         |       |        |         |         |        |       |          |        |      |   |      |    |
| Authenticating to \\nosc.rps.local\cdn<br>Preparing C\exports\sidewinder-export.zip for import to \\nosc.rps.local\cdn<br>Extracting to \\nosc.rps.local\cdn\e2ebf0f7-0010-553c-b8ff-2b59772e387e\socat-1.7.3.2-2.el7.x86_64.zip<br>Extracting to \\nosc.rps.local\cdn\a958c32d-57bf-e100-868b-58f9953f8153\EsxVirtualSwitchUpdate.zip<br>Extracting to \\nosc.rps.local\cdn\a43cfad-368e-f6ef-443e-003\AcroRdrDC1901220034_en_US.zip<br>Extracting to \\nosc.rps.local\cdn\PatchStream\sidewinder.json<br>Successfully Imported C\exports\sidewinder-export.zip.<br>Attempting to start RPS stream import.<br>Calling rest endpoint 'https://nosc.rps.local:777/RpsPackage/v1.0/packageservice/ImportPatchStream'<br>Finished importing                                                                                                    | Startin | ng C:\exp  | orts\sidewinder-   | export.zip l | Import    | rt     |       |         |         |       |        |         |         |        |       |          |        |      |   |      |    |
| Preparing Ci/exports/sidewinder-export.zip for import to \\nosc.rps.local\cdn<br>Extracting to \\nosc.rps.local\cdn\e2ebf0f7-0010-553c-b8ff-2b59772e387e\socat-1.7.3.2-2.el7.x86_64.zip<br>Extracting to \\nosc.rps.local\cdn\a958c32d-57bf-e100-868b-58f9953f8153\EsxVirtualSwitchUpdate.zip<br>Extracting to \\nosc.rps.local\cdn\6d7b7c6-ff11-5d78-0960-f3c974ae0c03\AcroRdrDC1901220034_en_US.zip<br>Extracting to \\nosc.rps.local\cdn\6d7b7c6-ff11-5d78-0960-f3c974ae0c03\AcroRdrDC1901220034_en_US.zip<br>Extracting to \\nosc.rps.local\cdn\6d7b7c6-ff11-5d78-0960-f3c974ae0c03\AcroRdrDC1901220034_en_US.zip<br>Extracting to \\nosc.rps.local\cdn\6d7b7c6-ff11-5d78-0960-f3c974ae0c03\AcroRdrDC1901220034_en_US.zip<br>Extracting to \\nosc.rps.local\cdn\6d7b7c6-ff11-5d78-0960-f3c974ae0c03\AcroRdrDC1901220034_en_US.zip<br>Extracting to \\nosc.rps.local\cdn\6d7b7c6-ff11-5d78-0960-f3c974ae0c03\AcroRdrDC1901220034_en_US.zip<br>Extracting to \\nosc.rps.local\cdn\6d7b7c6-ff11-5d78-0960-f3c974ae0c03\AcroRdrDC1901220034_en_US.zip<br>Extracting to \\nosc.rps.local\cdn\6d7b7c6-ff11-5d78-0960-f3c974ae0c03\AcroRdrDC1901220034_en_US.zip<br>Extracting to \\nosc.rps.local\cdn\6d7b7c6-ff11-5d78-0960-f3c974ae004C5efaaf99\Firefox 70.0.zip<br>Extracting to \\nosc.rps.local\cdn\9at6tStream\sidewinder.json<br>Successfully Imported C\\exports\sidewinder-export.zip.<br>Attempting to start RPS stream import.<br>Calling rest endpoint 'https://nosc.rps.local:777/RpsPackage/v1.0/packageservice/ImportPatchStream'<br>Finished importing                                                                                                    | Authe   | nticating  | to \\nosc.rps.loc  | al\cdn       |           |        |       |         |         |       |        |         |         |        |       |          |        |      |   |      |    |
| Extracting to \\nosc.rps.local\cdn\e2ebf0f7-0010-553c-b8ff-2b59772e387e\socat-1.7.3.2-2.el7.x86_64.zip<br>Extracting to \\nosc.rps.local\cdn\a958c32d-57bf-e100-868b-58f9953f8153\EsxVirtualSwitchUpdate.zip<br>Extracting to \\nosc.rps.local\cdn\f6d7b7c6-ff11-5d78-0960-f3c974ae0c03\AcroRdrDC1901220034_en_US.zip<br>Extracting to \\nosc.rps.local\cdn\a43cfad-368e-f6ef-443e-d04c5efaaf99\Firefox 70.0.zip<br>Extracting to \\nosc.rps.local\cdn\PatchStream\sidewinder.export.zip.<br>Attempting to start RPS stream import.<br>Calling rest endpoint 'https://nosc.rps.local:777/RpsPackage/v1.0/packageservice/ImportPatchStream'<br>Finished importing                                                                                                    | Prepa   | ring C:\ex | ports\sidewinde    | r-export.zip | ip for ir | import | rt to | o \\no  | osc.rp  | s.loc | cal\cd | dn      |         |        |       |          |        |      |   |      |    |
| Extracting to \\nosc.rps.local\cdn\a958c32d-57bf-e100-868b-58f9953f8153\EsxVirtualSwitchUpdate.zip<br>Extracting to \\nosc.rps.local\cdn\a43cfad-368e-f6ef-443e-d04c5efaaf99\Firefox 70.0.zip<br>Extracting to \\nosc.rps.local\cdn\PatchStream\sidewinder.json<br>Successfully Imported C\\exports\sidewinder-export.zip.<br>Attempting to start RPS stream import.<br>Calling rest endpoint 'https://nosc.rps.local:777/RpsPackage/v1.0/packageservice/ImportPatchStream'<br>Finished importing                                                                                                    | Extrac  | ting to \\ | nosc.rps.local\co  | dn\e2ebf0f   | f7-0010   | 10-553 | 3c-b  | b8ff-2  | 26597   | 772e  | e387e  | e\soca  | at-1.7. | 3.2-2  | el7.x | 36_64.zi | р      |      |   |      |    |
| Extracting to \\nosc.rps.local\cdn\f6d7b7c6-ff11-5d78-0960-f3c974ae0c03\AcroRdrDC1901220034_en_US.zip<br>Extracting to \\nosc.rps.local\cdn\aa43cfad-368e-f6ef-443e-d04c5efaaf99\Firefox 70.0.zip<br>Extracting to \\nosc.rps.local\cdn\PatchStream\sidewinder.gson<br>Successfully Imported C:\exports\sidewinder-export.zip.<br>Attempting to start RPS stream import.<br>Calling rest endpoint 'https://nosc.rps.local:777/RpsPackage/v1.0/packageservice/ImportPatchStream'<br>Finished importing                                                                                                    | Extrac  | ting to \\ | nosc.rps.local\co  | dn\a958c32   | 2d-57b    | bf-e10 | 100-8 | -868b   | o-58f9  | 9953  | sf8153 | 3\Esx\  | Virtua  | ISwite | hUp   | date.zip |        |      |   |      |    |
| Extracting to \\nosc.rps.local\cdn\aa43cfad-368e-f6ef-443e-d04c5efaaf99\Firefox 70.0.zip<br>Extracting to \\nosc.rps.local\cdn\PatchStream\sidewinder.json<br>Successfully Imported C:\exports\sidewinder-export.zip.<br>Attempting to start RPS stream import.<br>Calling rest endpoint 'https://nosc.rps.local:777/RpsPackage/v1.0/packageservice/ImportPatchStream'<br>Finished importing                                                                                                    | Extrac  | ting to \\ | nosc.rps.local\co  | dn∖f6d7b7c   | c6-ff11   | 1-5d7  | 78-0  | 0960-   | -f3c97  | 74ae  | e0c03  | Acro    | RdrD    | C190   | 12200 | 34_en_l  | JS.zip |      |   |      |    |
| Extracting to \\nosc.rps.local\cdn\PatchStream\sidewinder.json<br>Successfully Imported C:\exports\sidewinder-export.zip.<br>Attempting to start RPS stream import.<br>Calling rest endpoint 'https://nosc.rps.local:777/RpsPackage/v1.0/packageservice/ImportPatchStream'<br>Finished importing                                                                                                    | Extrac  | ting to \  | nosc.rps.local\co  | dn∖aa43cfa   | ad-368    | Be-f6e | ef-44 | 143e-o  | d04c5   | 5efaa | af99\  | Firefo  | ox 70.  | 0.zip  |       |          |        |      |   |      |    |
| Successfully Imported C:\exports\sidewinder-export.zip.<br>Attempting to start RPS stream import.<br>Calling rest endpoint 'https://nosc.rps.local:777/RpsPackage/v1.0/packageservice/ImportPatchStream'<br>Finished importing                                                                                                    | Extrac  | ting to \  | nosc.rps.local\co  | dn\PatchStr  | tream\s   | sidew  | wind  | der.jsc | on      |       |        |         |         |        |       |          |        |      |   |      |    |
| Attempting to start RPS stream import.<br>Calling rest endpoint 'https://nosc.rps.local:777/RpsPackage/v1.0/packageservice/ImportPatchStream'<br>Finished importing                                                                                                    | Succe   | ssfully Im | ported C:\export   | s\sidewind   | der-exp   | port.z | zip.  |         |         |       |        |         |         |        |       |          |        |      |   |      |    |
| Calling rest endpoint 'https://nosc.rps.local:777/RpsPackage/v1.0/packageservice/ImportPatchStream'<br>Finished importing                                                                                                    | Attem   | pting to s | start RPS stream   | import.      |           |        |       |         |         |       |        |         |         |        |       |          |        |      |   |      |    |
| Finished importing                                                                                                    | Callin  | g rest end | lpoint 'https://nc | sc.rps.loca  | al:777/I  | /RpsPa | Packa | kage/\  | /v1.0/p | pack  | cages  | service | e/Imp   | ortPa  | tchSt | 'eam'    |        |      |   |      |    |
| Import                                                                                                    | Finish  | ed import  | ting               |              |           |        |       |         |         |       |        |         |         |        |       |          |        |      |   |      |    |
| Import                                                                                                    |         |            |                    |              |           |        |       |         |         |       |        |         |         |        |       |          |        |      |   |      |    |
| Import                                                                                                    |         |            |                    |              |           |        |       |         |         |       |        |         |         |        |       |          |        |      |   |      |    |
| Import                                                                                                    |         |            |                    |              |           |        |       |         |         |       |        |         |         |        |       |          |        |      |   |      |    |
| Import                                                                                                    |         |            |                    |              |           |        |       |         |         |       |        |         |         |        |       |          |        |      |   |      |    |
| Import                                                                                                    |         |            |                    |              |           |        |       |         |         |       |        |         |         |        |       |          |        |      |   |      |    |
| Import                                                                                                    |         |            |                    |              |           |        |       |         |         |       |        |         |         |        |       |          |        |      |   |      |    |
| Import                                                                                                    |         |            |                    |              |           |        |       |         |         |       |        |         |         |        |       |          |        |      |   |      |    |
| Import                                                                                                    |         |            |                    |              |           |        |       |         |         |       |        |         |         |        |       |          |        | <br> |   |      |    |
|                                                                                                    |         |            |                    |              |           |        |       |         |         | Im    | nport  |         |         |        |       |          |        |      |   |      |    |

Figure 13: Import - Monitor Import Logs